# Prøvevalg 1 **Stortingsvalget 2021** for kommunene som teller manuelt

| Dato                | Onsdag 16. juni 2021, 09:00 – 15:00                           |
|---------------------|---------------------------------------------------------------|
| EVA Admin           | https://provevalg-eva.valg.no                                 |
| <b>EVA Resultat</b> | https://prove-valgresultat.valg.no                            |
| Hensikt             | For kommunen å                                                |
|                     | (1) kontrollere sine lokale grunnlagsdata                     |
|                     | (2) gjennomføre stemmegivnings- og opptellingsfaser           |
|                     | (3) rapportere resultater til valgresultat                    |
| Gjennomføring       | Prøvevalget skal simulere valgarbeidet i kommunen ved bruk av |
|                     | EVA Admin på valgdagen. Oppgavene under gjelder               |
|                     | stortingsvalget i kommunen.                                   |
|                     |                                                               |
|                     | Prøvevalget starter med registrering av                       |
|                     | valgtingstemmegivninger.                                      |
|                     | Videre er det prøving av valgtingsstemmer.                    |
|                     |                                                               |
|                     | Til slutt er det opptelling av alle kategorier.               |
|                     | Forhåndsstemmer ordinære                                      |
|                     | Valgtingsstemmer ordinære                                     |
|                     | Fremmedstemmer/ beredskapsstemmer                             |
|                     | Stemmer i særskilt omslag                                     |
|                     | • Sent innkomne/ lagt til side                                |
|                     |                                                               |
|                     | Underveis rapporteres resultatene til valgresultat.           |
|                     |                                                               |
|                     |                                                               |

# Forberedelser

| Sertifikat: | PCer som benyttes under prøvevalget må ha installert sertifikat<br>for EVA Admin. Husk å teste at sertifikatet fungerer <b>før</b><br>prøvevalget begynner. |
|-------------|----------------------------------------------------------------------------------------------------|
|             | Informasjon om sertifikat finner du her:                                                                                                    |
|             | Forberedelser til bruk av EVA Admin                                                                                                    |
|             |                                                                                                    |
| Brukere og  | I gjennomføringen av prøvevalget benyttes disse rollene i EVA:                                                                                              |
| roller:     |                                                                                                    |
|             | • Valgansvarlig kommune                                                                                                    |
|             | <ul> <li>Stemmemottaker valgting – ved bruk av elektronisk manntall</li> <li>Ansvarlig valglokale – ved bruk av elektronisk manntall</li> </ul>             |
|             |                                                                                                    |

| Innlogging: | Sørg for at brukerne som skal delta i prøvevalget har minst én |
|-------------|----------------------------------------------------------------|
|             | tilgjengelig påloggingsmetode (Min ID, Buypass, Bank ID, Bank  |
|             | ID på mobil).                                                  |

# Slik gjennomføres prøvevalget

#### Del 1: Registrering av valgtingsstemmegivninger

Denne delen kan KUN gjøres av kommune som benytter elektronisk manntall på valgting. Så mange som mulig kan delta i denne oppgaven i kommunen. Kommunen skal registrere stemmegivninger i begge stemmekretsene.

**Merk!** Det er kun to kretser i hver kommune slik at man skal rekke igjennom alle oppgavene i løpet av prøvevalget. Alle punktene under bør gjøres for **begge** kretsene i kommunen. *For hjelp, benytt <u>https://valgmedarbeiderportalen.valg.no/</u>* 

- 1. Logg inn i EVA Prøvevalg.
- 2. Velg rollen «Stemmemottaker valgting» eller «Ansvarlig valglokale».
- 3. Registrer 20 ordinære valgtingsstemmegivninger (rett i urne) per stemmekrets.

#### Del 2: Registrering og prøving av valgtingsstemmer i konvolutt

- 1. Velg rollen «Valgansvarlig kommune».
- 2. Registrer 10 stemmer i særskilt omslag.
- 3. Registrer 10 fremmedstemmer/beredskapsstemmer.
- 4. Foreta prøving av valgtingsstemmegivninger i konvolutt.

### **Del 3: Opptelling**

Denne delen av prøvevalget gjøres av en eller flere personer i kommunen

#### Antall lagt til side

- 1. Velg rollen «Valgansvarlig kommune».
- 2. Legg inn 5 stemmeseddelkonvolutter lagt til side

#### Forhåndsstemmer ordinære

- 1. Legg inn foreløpig opptelling av opptellingskategorien «*Forhåndsstemmer ordinære*» og godkjenn denne.
- 2. Rapporter foreløpig opptelling av forhåndsstemmer til valgresultat.
- 3. Legg inn endelig opptelling av opptellingskategorien *«Forhåndsstemmer ordinære»*. Fordel sedlene på rettet/urettet
- 4. Gå inn på «Sammenlign tellinger» og godkjenn den endelige tellingen.
- 5. Behandle eventuelle forkastelser av stemmesedler.

### Valgtingsstemmer ordinære

- 1. Benytt rollen «Ansvarlig valglokale».
- 2. Legg inn urnetelling for begge stemmekretsene. Husk å skrive inn antall særskilte og beredskapsstemmer.
- 3. Bytt til rollen «Valgansvarlig kommune»
- 4. Legg inn foreløpig opptelling av opptellingskategorien «Valgtingsstemmer ordinære».
- 5. Rapporter foreløpig opptelling av valgtingsstemmer til valgresultat.

- 6. Legg inn endelig opptelling av opptellingskategorien «*Valgtingsstemmer ordinære*». Fordel sedlene på rettet/urettet
- 7. Gå inn på «Sammenlign tellinger» og godkjenn den endelige tellingen.
- 8. Behandle eventuelle forkastelser av stemmesedler.

#### Fremmedstemmer/ Beredskapsstemmer

- 1. Legg inn foreløpig opptelling av opptellingskategorien «*Fremmedstemmer/ Beredskapsstemmer*».
- 2. Legg inn endelig opptelling av opptellingskategorien *«Fremmedstemmer/ Beredskapsstemmer»*.

Fordel sedlene på rettet/urettet

- 3. Gå inn på «Sammenlign tellinger» og godkjenn den endelige tellingen.
- 4. Behandle eventuelle forkastelser av stemmesedler.

#### Stemmer i særskilt omslag

- 1. Legg inn foreløpig opptelling av opptellingskategorien «Stemmer i særskilt omslag».
- 2. Legg inn endelig opptelling av opptellingskategorien *«Stemmer i særskilt omslag»*. Fordel sedlene på rettet/urettet
- 3. Gå inn på «Sammenlign tellinger» og godkjenn den endelige tellingen.
- 4. Behandle eventuelle forkastelser av stemmesedler.
- 5. Rapporter endelig opptelling av valgtingsstemmer til valgresultat.

#### Sent innkomne/lagt til side

- 1. Legg inn foreløpig opptelling av opptellingskategorien «Sent innkomne/lagt til side».
- 2. Legg inn endelig opptelling av opptellingskategorien *«Sent innkomne/ lagt til side»*. Fordel sedlene på rettet/urettet
- 3. Gå inn på «Sammenlign tellinger» og godkjenn den endelige tellingen.
- 4. Behandle eventuelle forkastelser av stemmesedler.
- 5. Rapporter endelig opptelling av forhåndsstemmer til valgresultat.

Overføringen av resultater sjekkes på https://prove-valgresultat.valg.no

Står du fast? Se EVA Brukerveiledning.

Eventuelle feil eller informasjon du ikke finner i brukerveiledningen kan meldes brukerstøtten.

Takk for at dere deltok i prøvevalget!

## Brukerstøtte

Benytt kontaktskjemaet i Valgmedarbeiderportalen: https://valgmedarbeiderportalen.valg.no/kontakt-oss/